## Verify/Update your Police Officer Role (Police Officers only\*)

# **PACFile**<sup>®</sup>

### Using this Guide

\*All police officers with a UJS Web Portal account must have a role, or special designation, of 'Police Officer' in order to file a juvenile written allegation on PACFile. Some officers who have a Web Portal account may not have had this designation setup correctly when their account was created. This process is designed to help officers determine if they have a role of 'Police Officer' and, if not, assign it.

1. Access your account information Hover over the User Options Menu icon, appearing next to your username, and select the 'Manage My Account' option.

|           |                                                                                                    |                                                                                                    | You are logged on as: rrlincoln                       |  |
|-----------|----------------------------------------------------------------------------------------------------|----------------------------------------------------------------------------------------------------|-------------------------------------------------------|--|
|           | U<br>P<br>C<br>F                                                                                                    | nified Judicial System website<br>JS Forms<br>AePay <sup>®</sup> Brochure<br>ollections in the Courts<br>inancial Records | Manage My Account<br>Change My Password<br><br>Logout |  |
| PACFile®  | Pay Online                                                                                                    | Help & Support                                                                                                    |                                                       |  |
| ore.      |                                                                                                    |                                                                                                    |                                                       |  |
| Manage    | Account                                                                                                    |                                                                                                    |                                                       |  |
| manage    | , riceount                                                                                                    |                                                                                                    |                                                       |  |
|           | and the second second s | * User Name:                                                                                                    | rrlincoln                                             |  |
|           |                                                                                                    | * First Name:                                                                                                    | Robert                                                |  |
|           |                                                                                                    | Middle Name:                                                                                                    | R                                                     |  |
|           |                                                                                                    | * Last Name:                                                                                                    | Lincoln                                               |  |
|           |                                                                                                    | Name Suffix:                                                                                                    | 2nd 🗸                                                 |  |
|           |                                                                                                    | * Address Location:                                                                                                    | United States                                         |  |
|           |                                                                                                    | * Address Line 1:                                                                                                    | 1050 West Lafayette                                   |  |
|           |                                                                                                    | Address Line 2:                                                                                                    |                                                       |  |
|           |                                                                                                    | * City:                                                                                                    | Mechanicsburg                                         |  |
|           |                                                                                                    | * State:                                                                                                    | Pennsylvania                                          |  |
|           |                                                                                                    | * Zip Code:                                                                                                    | 17055                                                 |  |
|           |                                                                                                    | * Phone Number:                                                                                                    | (717) <u>555-1574</u>                                 |  |
|           |                                                                                                    | Phone Number Extension:                                                                                                   |                                                       |  |
|           |                                                                                                    | * Email Address:                                                                                                    | robert_lincoln1@yahoo.com                             |  |
|           |                                                                                                    | Confirm Address:                                                                                                    | robert_lincoln1@yahoo.com                             |  |
|           |                                                                                                    | Alternate Email Address:                                                                                                  |                                                       |  |
|           |                                                                                                    | Password is Expired:                                                                                                    |                                                       |  |
|           |                                                                                                    |                                                                                                    | Submit                                                |  |
| Roles     |                                                                                                    |                                                                                                    | 0                                                     |  |
| Role Name |                                                                                                    | eference Number                                                                                                    | Status                                                |  |
|           | No results found                                                                                                    |                                                                                                    |                                                       |  |
|           |                                                                                                    |                                                                                                    |                                                       |  |
|           |                                                                                                    |                                                                                                    |                                                       |  |

2. Verify your Police Officer Role In the Manage Account screen, review the Roles grid.

If you have a 'Police Officer' role, you can use PACFile normally. This process is complete.

If you don't have a role, continue to the next step.

## Verify/Update your Police Officer Role

## **PACFile®**

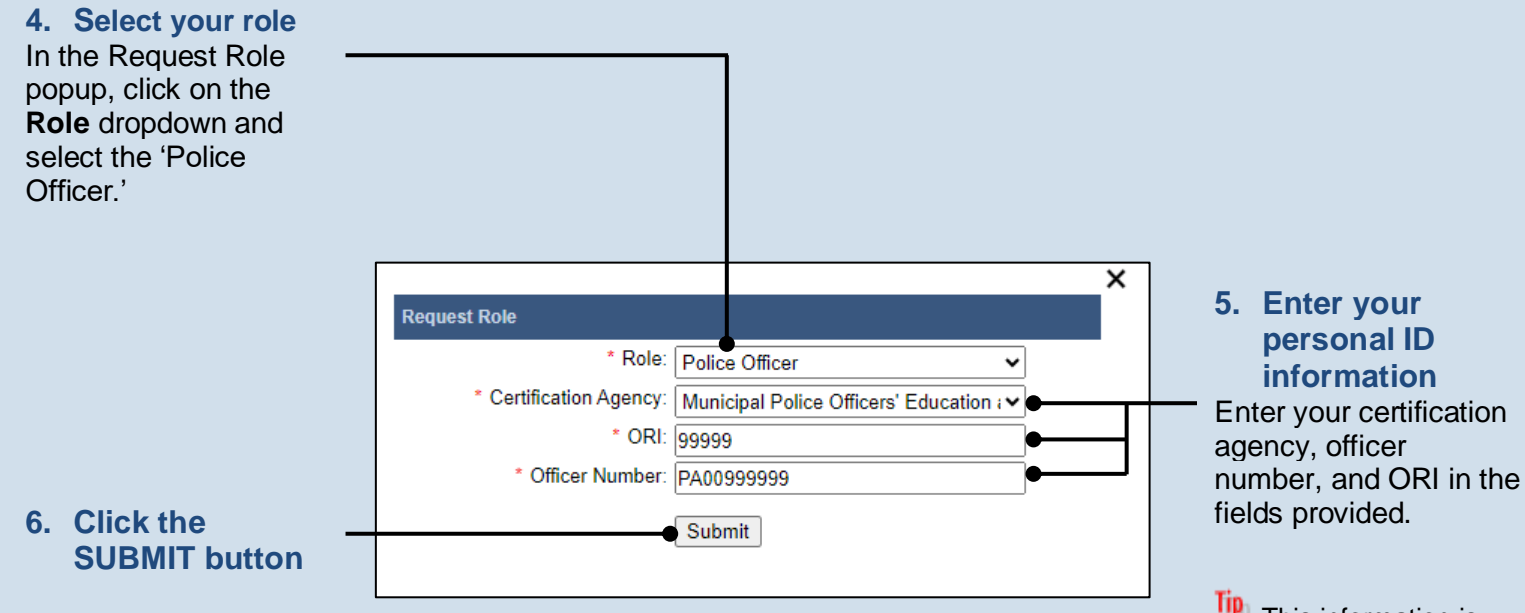

This action will cross reference the information you entered with existing police records.

## This information is

necessary to verify your identity so you can file as an affiant on juvenile written allegations.

#### Tip For most police officers, your officer number is your **PSP/MPOETC** assigned ID.

#### Tip An officer that is active with multiple departments can register using the ORI # of any one of those agencies. It is not necessary to register with each ORI #.

### Tip Upon returning to the Manage My Account screen, your new role should appear. You will also receive an e-mail that confirms that the role was added successfully to your account.